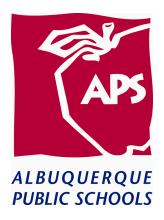

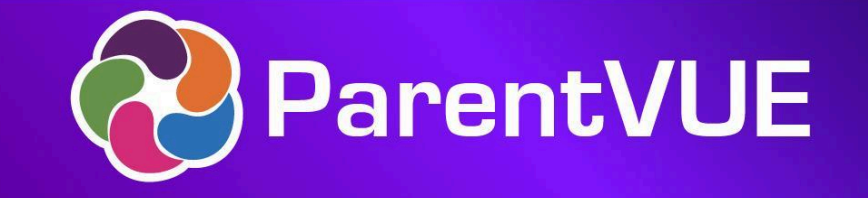

# **ParentVUE Account Access**

**ParentVUE** and **StudentVUE** are the APS student information systems that give parents and students secure, private access to school and student information.

### Features:

ParentVUE isn't just for student registration. It is a great tool to check grades, assignments, calendars, teacher contact information, submit absences, unofficial high school transcripts, Transfer process/Lottery and more!

ParentVUE is available in English and Spanish. Families with more than one student in APS can access all student information when logging into ParentVUE with their username and password.

### **ParentVUE App:**

You can download the free **ParentVUE** app. Search "ParentVUE" in your App Store.

## ParentVUE

Existing Parents should already have a ParentVUE Account setup.

- 1. To access your account, go to: https://nm-abg-psv.edupoint.com/
- 2. Enter your Username and Password.
- **3.** If you forgot your password, click on the **Forgot Password**.
- 4. You will need to enter your email address.

| ParentVUE                                   |  |
|---------------------------------------------|--|
| Click here for english video                |  |
| Haga clic <b>aquí</b> para video en español |  |
|                                             |  |
| Lonin                                       |  |
| Albumusmus Bublis Sakaala                   |  |
| User Name:                                  |  |
|                                             |  |
| Password:                                   |  |
| Forgot Password                             |  |
| Login                                       |  |
| Create New Account 🔺                        |  |
| Activate Account Forgot Password            |  |
| iPhone Ang, Android Ang, Mobile Ang URL     |  |
| IPhone App Android App Mobile App URL       |  |

For a Parent new to APS, that has a student in APS:

- 1. If you have <u>NEVER</u> created a ParentVUE account, but have an Activation Key, click on Activate Account.
- 2. If you do not have an activation key, contact the last school of attendance and ask for the Activation Key.

**NOTE:** If schools are on break, please contact the Student, Parent, and Employee Service Center through the <u>Let's Talk</u> communication portal or call (505) 855-9040.

| ParentVUE                                                                |  |
|--------------------------------------------------------------------------|--|
| Click here for english video                                             |  |
| riaga unu aqui para Video en españoi                                     |  |
|                                                                          |  |
| Loğin                                                                    |  |
| Albuquerque Public Schools<br>User Name:                                 |  |
| 1                                                                        |  |
| Password:                                                                |  |
| Forgot Password                                                          |  |
| Login                                                                    |  |
| Create New Account                                                       |  |
| Activate Account                                                         |  |
| iPhone App Android App Mobile App URL<br>https://mrs.bspare.edupont.com/ |  |

#### **Brand New Parents:**

- 1. If you need to create a ParentVUE account, go to: <u>https://enroll.aps.edu</u>
- 2. Click on Create a New Account.

| ParentVUE ONLINE REGISTRATION                            |  |
|----------------------------------------------------------|--|
| Online Registration Account Access                       |  |
| Login                                                    |  |
| Albuquerque Public Schools<br>User Name:                 |  |
| Password:<br>Forgot Password                             |  |
| Login                                                    |  |
| Create New Account  Create a New Account Forgot Password |  |
| English   Español   Việt Nam   Farsi (Persian)   Swahili |  |

**3.** On the **Parent Account Activation** screen, answer all questions. Once answered, click **Continue**.

| Parent Account Activation |                                                                                                    |
|---------------------------|----------------------------------------------------------------------------------------------------|
|                           |                                                                                                    |
|                           | Please answer the following question(s) before proceeding.                                                                              |
|                           | Do you currently have a student attending<br>a school or school program within the <b>Yes No</b><br>Albuquerque Public School District? |
|                           | Albuquerque Public School District?<br>Have you ever submitted a registration                                                           |
|                           | application for your student at O Yes O No<br>Albuquerque Public School District?                                                       |
|                           | Did you apply for an APS student transfer O Yes O No for the 2024-2025 school year?                                                     |
|                           | Continue Return to login                                                                                                    |
|                           |                                                                                                    |

**4. Privacy Statement:** Review the entire privacy statement. If you agree to the terms, click "**I Accept**".

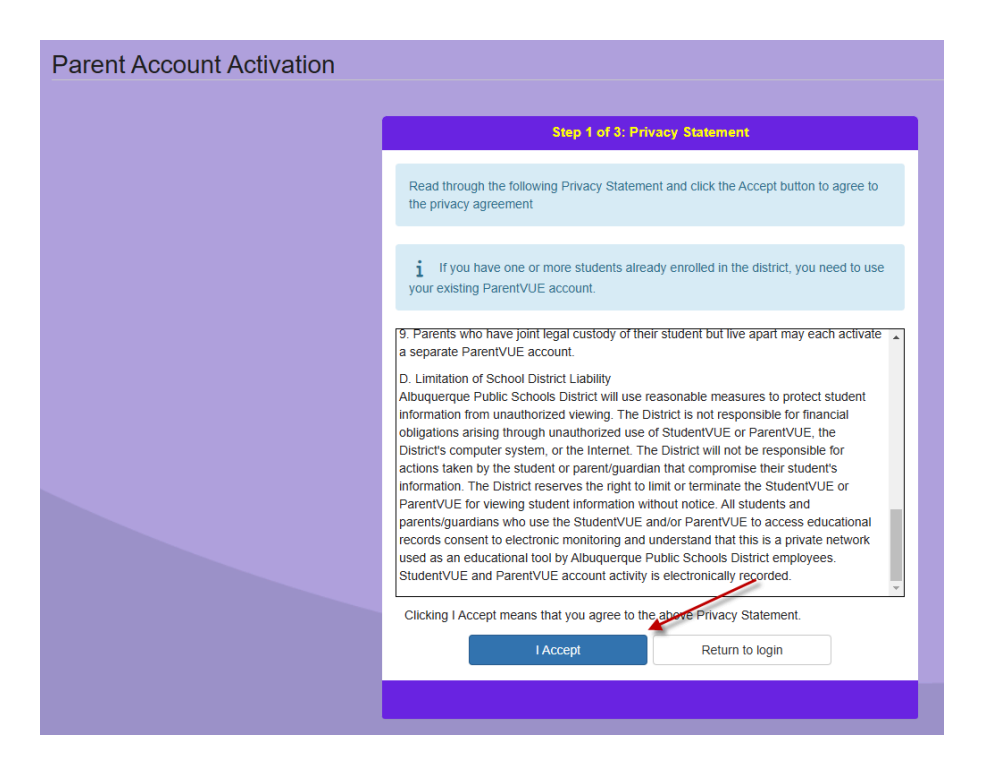

- 5. Parent Account Creation:
  - a. Please enter your First and Last Name and email address.
  - b. Confirm the email address.
  - c. Type the characters you see in the picture to verify you are not a robot.
  - d. Click on Continue to Step 3.

| Parent Account Creation |                                                                               |
|-------------------------|-------------------------------------------------------------------------------|
|                         | Step 2 of 3: Create Your Account                                              |
|                         | Please enter your first name, last name, and your email address<br>First Name |
|                         | Last Name                                                                     |
|                         | Email Address                                                                 |
|                         | Confirm Email Address                                                         |
|                         | ZUX86 Type the characters you see in this picture                             |
|                         | Continue to Step 3                                                            |

6. To finalize your Parent Account Creation, click on Return to login.

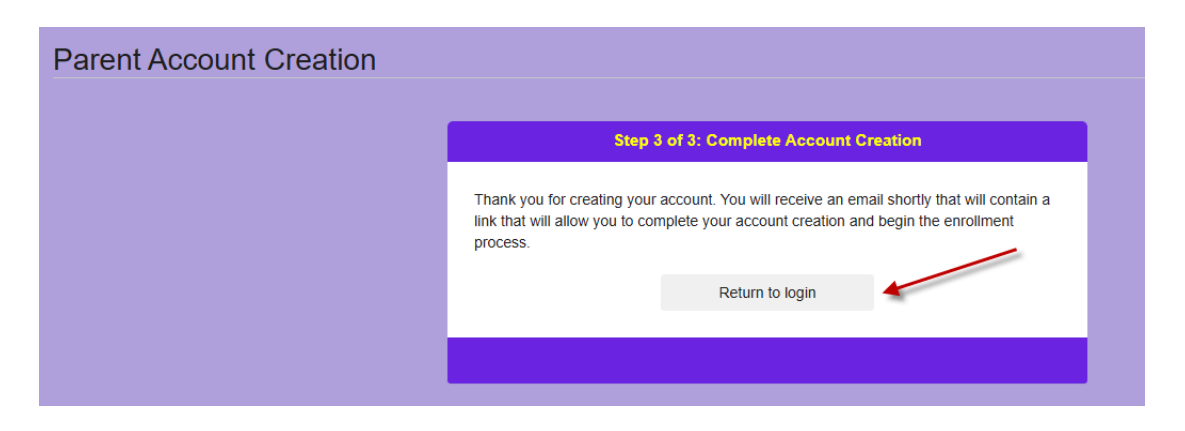

7. Complete the account creation by checking to see if you received an email from Synergy mail titled **ParentVUE Registration**. Click on <u>Here</u> to complete the account creation process.

| Synergy <sup>®</sup><br>Student Information System                                                                                                    |
|----------------------------------------------------------------------------------------------------|
| Message sent from Albuquerque Public Schools                                                                                                    |
|                                                                                                    |
| This is an automated notification only. To respond to this message access Parent/UE, Student/UE or SIS/Teacher/UE account and click the Synergy Mail icon. |
|                                                                                                    |
| Message From: Synergy Mail                                                                                                    |
| Subject: ParentVUE Registration                                                                                                    |
| н                                                                                                    |
| Welcome to the ParentVUE online registration portal. Click here to complete the account creation process and begin online registration.                    |
|                                                                                                    |
| This is an automated email. Please do not reply to this message.                                                                                           |
|                                                                                                    |
|                                                                                                    |
| This is an automated notification only. To respond to this message access ParentVUE, StudentVUE or SIS/TeacherVUE account and click the Synergy Mail icon. |

1. Enter your password and confirm your password. Click Save and Continue.

| Create Password                                                                                                    |
|----------------------------------------------------------------------------------------------------|
| And a second second second second second second second second second second second second second second second      |
| Please choose a login and enter your password to complete account creation and begit the online enrollment process. |
| User ID                                                                                                    |
|                                                                                                    |
| Password                                                                                                    |
| Confirm Password                                                                                                    |
| If you forget your user ID or password, the login information can be emailed to you from                            |
| the 'Forgot my password' link on the login page.                                                                    |
|                                                                                                    |

8. You can now sign into ParentVUE using your Username and Password.